#### راهنمای شرکت در دوره های سامانه کارمند

### گام ۱ : با یکی از مسرورگرهای فایر فاکس یا کروم

با آدرس https://karmand.behdasht.gov.ir وارد شویم

رمز ورود به سامانه کارمند وزر :کد ملی پسورد : شماره شناسنامه

(اگر با کد ملی و ش ش موفق به ورود در سامانه کارمند نشدید لطفا به رابط آموزشی واحد خود مراجعه فرمائید که ش ش شما را چک نمایند چون امکان دارد کارگزین برای شماره شناسنامه ی شما خط تیره یا عدد صفر یا ... وارد نموده باشد )

## **گام ۲: تغییر رمز**

#### گام 3: ورود به صفحه اصلی و انتخاب خدمات آموزشی

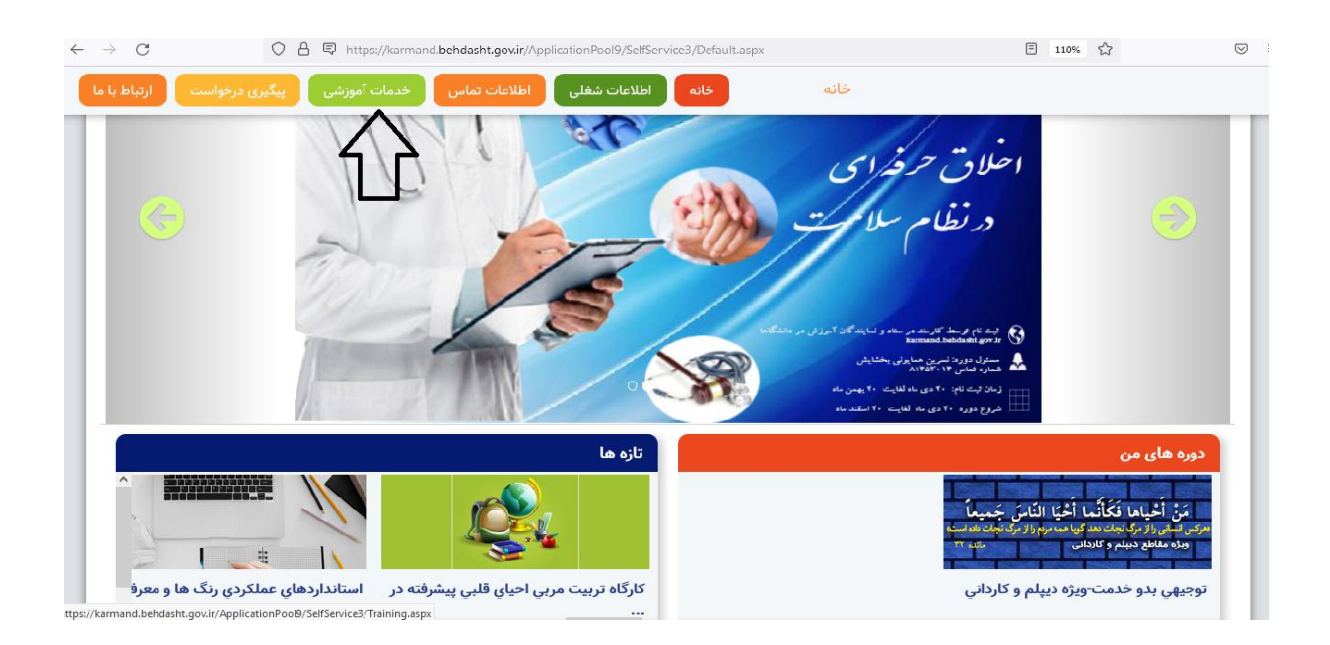

# **گام <sup>4</sup> : انتخاب گزینه ی دوره های من**

| سایر خدمات آموزشی          | برگزاری دوره ها و ارزیابی آموزشی | یازسنجی و برنامه ریزی آموزشی |
|----------------------------|----------------------------------|------------------------------|
| ثبت گواهینامه آموزشی       | ثبت نام در دوره ها               | نیازسنجی آموزشی              |
| گواهی تدریس                | دوره های جاری                    | دوره های برنامه ریزی شده     |
| كتابخانه محتواى الكترونيكى | دوره های من                      |                              |
| بخشنامه های آموزشی         | تقویم برگزاری دوره ها            |                              |
| پرسش های متداول            | شرکت در نظرسنجی دوره ها          |                              |
| رابطین آموزش               | کارنامه آموزشی                   |                              |

گام <mark>۵ :</mark> انتخاب فصل ها

|                                                                 | صفحه دوره بازگشت      | خانه اطلاعات شغلی | اطلاعات تماس خدمات آموزشی | پیگیری درخواست      |
|-----------------------------------------------------------------|-----------------------|-------------------|---------------------------|---------------------|
| )<br>جلسات                                                      | <b>لچې</b><br>توضيحات | )<br>اساتید       | <b>?</b><br>پرسش          | <b>می</b><br>نظرات  |
| مان بندی و برنامه برگزاری دوره                                  |                       |                   |                           |                     |
| <mark>ازه برگزاری دوره</mark><br>از ۱۴۰۰/۱۰/۲۱ لغایت ۱۴۰۰/۱۲/۲۰ |                       |                   |                           |                     |
| حتوای دوره                                                      |                       |                   |                           |                     |
| فصل ا                                                           |                       |                   |                           |                     |
| ظرسنجی دورہ                                                     |                       |                   |                           |                     |
| ظرسنجی پس از گذراندن دوره یا شرکت در آز                         | آزمون ها فعال می شود  |                   |                           |                     |
| نصراف از شرکت در دوره                                           |                       |                   |                           |                     |
|                                                                 |                       |                   |                           | انصراف و خروج از دو |

گام 6: مطالعه ی بخش ها و در پایان کل فصل ها ، شرکت در آزمون

| ی خدمات آموزشی پیگیری درخواست ارتباط با ما    | خانه اطلاعات شغلی اطلاعات تماس | محتوای دوره بازگشت   |             |
|-----------------------------------------------|--------------------------------|----------------------|-------------|
|                                               |                                | 1                    | فصل ۱       |
| زمان مطالعه حداقا ، ١٥ دقيقه                  |                                | زمان سبری شده: ۲۲:۰۰ | بخش ها      |
|                                               |                                |                      | بخش یك .    |
| ✓ —                                           | <b>T</b>                       |                      | بخش دو .    |
|                                               |                                |                      | بخش سه .    |
|                                               |                                |                      | بخش چهار .  |
|                                               |                                |                      | بخش پنچ .   |
|                                               |                                |                      | بخش شش .    |
|                                               |                                |                      | بخش هفت .   |
|                                               |                                |                      | بخش هشت .   |
|                                               |                                |                      | بخش ته .    |
|                                               |                                |                      | بخش ده .    |
|                                               | •••                            |                      | بخش يازده . |
| ransferring data from karmand behdasht gov ir |                                |                      | بغث دواده . |

در صورتی که تمایل به شرکت در آزمون ندارید در قسمت خدمات آموزشی + دوره های من را انتخاب و در پایین صفحه انصراف و خروج از دوره را انتخاب نمائید

| خدمات آموزشی پیگیری درخواست ارتباط با ما اطلاعات شغلی اطلاعات تماس خدمات آموزشی | صفحه دوره البازگشت                                         |
|---------------------------------------------------------------------------------|------------------------------------------------------------|
|                                                                                 | رمان بىدى و برنامە بردرارى دورە                            |
|                                                                                 | <b>بازه برگزاری دوره</b><br>از ۱۲۹۰/۱۰/۲۱ نفایت ۱۲۹۰/۱۷/۲۰ |
|                                                                                 | محتوای دوره                                                |
|                                                                                 | فصل ۱                                                      |
|                                                                                 | نظرسنجی دورہ                                               |
|                                                                                 | نظرسنجی پس از گذراندن دوره یا شرکت در آزمون ها فعال می شود |
|                                                                                 | انصراف از شرکت در دوره                                     |
| انصراف و خروج از دوره                                                           |                                                            |

**نکته :** در خصوص دوره های سامانه کارمند ، خود فرد نمی تواند در این دوره ها شرکت نماید ، براساس گروه هدف واحد آموزش و توانمند سازی هر بار گروهی از رشته های شغلی را جهت شرکت در این دوره ها اعلام می نمایند .